## Procédure pour imprimer le rapport Sommaire des besoins

Voici les étapes pour imprimer le rapport sommaire des besoins :

- Sélectionner « Outils » dans la barre de menu et ensuite « Rapport »;
- Dans « Liste de rapports » : sélectionner « Sommaire des besoins »;
- 5) Sélectionner le(s) groupe(s) de travail
- 6) Sélectionner le(s) quart(s) de travail;
- 7) Cocher le Ratio : Affichage en jours
- 8) Sélectionner « Aperçu » ou « Imprimer ».

- 3) Choisir la période ;
- Choisir le(s) département(s) (maintenir le bouton Ctrl enfoncé sur le clavier pour choisir tous les départements désirés en même temps);

| 9 <b>2</b> 2                                                                       |                                                                                                | Horaire de Lempioy         |
|------------------------------------------------------------------------------------|------------------------------------------------------------------------------------------------|----------------------------|
| Fichier Horaire liste de rap                                                       | pel Outils Requêtes Fenêtre ?                                                                  |                            |
| 🚑 🗸 🗙 💼 🧶 🗹                                                                        | ခြို့ 🕺 🔁 💱 🖞 🗵 🦿 🖪 🛛 🔁 📑                                                                      |                            |
| 🙆 Notifications (1) 🚺 Ho                                                           | aire de l'employé 🌮 Planification des remplacements 🖾 Gestion courante 🧟 Horaire               | de département 🛛 🚳 Absence |
| Période (Intervalle, anno<br>13 + 2018-03-04                                       | 5e)                                                                                            |                            |
| No. empl Infos pe<br>037232 ···                                                    | Rapports                                                                                       | - 🗆 ×                      |
| Affectation (Date, Affect, P<br>2018-03-10 au 2018-04-2<br>2018-02-04 au 2018-03-0 | Liste des rapports : Sommaire des besoins                                                      |                            |
| Pér.<br>Hres<br>147.5<br>Jrs Dim Lun M                                             | Période (Intervalle, Année)<br>13 ··· ◆ 2018-03-04 2018-03-31 2017 3<br>O Affichage en jours ← | 7                          |
| 20 25 26 2                                                                         | Département 6352203 ···· Tous 4                                                                |                            |
| Entrée 08:00 08:00 08:0   Sortie 18:00 18:00 18:0                                  | Groupe Tous Tous 5                                                                             |                            |
| Poste 000246 SURPLUSUR                                                             | Quart J Tous                                                                                   |                            |
| Titre 5317B 5317B 531                                                              | Niveau de filtre supplémentaire 6                                                              |                            |
| Site 19 19 19<br>Indic.                                                            | Niveau Etabl.                                                                                  |                            |
| Code                                                                               | ⊻aleur 90 ····                                                                                 |                            |
| Entrée<br>Sortie                                                                   | Remplir la liste des départements                                                              |                            |
| Poste                                                                              |                                                                                                |                            |
| Dépt.                                                                              |                                                                                                |                            |
| Site                                                                               |                                                                                                |                            |
| Indic.                                                                             |                                                                                                |                            |
| Code                                                                               |                                                                                                | 8                          |
| Entrée<br>Costio                                                                   |                                                                                                |                            |
| Poste                                                                              |                                                                                                |                            |
| Dépt.                                                                              |                                                                                                |                            |
| Titre                                                                              | Ajouter aux criteres                                                                           | La Aperçu                  |
| Site                                                                               |                                                                                                | Fermer                     |
| Code                                                                               |                                                                                                |                            |
| Fatrée                                                                             |                                                                                                |                            |

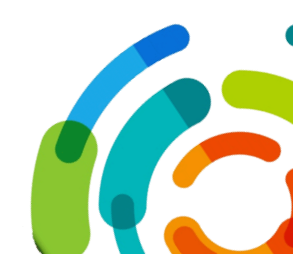